*Mauл / Kaбинеm:* svetlanas@viser.edu.rs / 501

Професор: др Светлана Штрбац-Савић

# Структуре података

Увод у објектно програмирање:

За чување и манипулацију подацима различитог типа који су међусобно логички повезани најпогоднијије је коришћење структура података. Синтакса за декларисање структуре је:

- Structure Ime
- 'Deklaracija promenljivih
- End Structure

За конкретни случај студената који су положили математику потребно је декларисати структуру под називом Математика (име структуре даје се произвољно, али треба се трудити да буде асоцијативно) на следећи начин:

### Private Structure Matematika

Dim BrojIndeksa As String

Dim Ocena As Int16

## **End Structure**

Moryћe је креирати променљиву под називом "MojaMatematika" за шаблон "Matematika"који се може користити у апликацији.

Изразом

• **Dim** MojaMatematika **As** Matematika

Креираће се структура *MojaMatematika* који је типа *Matematika*.

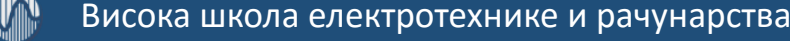

Члановима структуре се приступа тако што се иза назива променљиве постави тачка, а затим и назив променљиве — чланице структуре.

Тако, на пример, члану BrojIndeksa приступа се посредством следећег израза :

```
MojaMatematika.BrojIndeksa= izraz
```

задаје се вредност податку.

Promenljiva=MojaMatematika.BrojIndeksa

Очитава се вредност неког податка структуре.

Део структуре може бити и друга структура података. На пример структура Datum:

Private Structure Datum

Dim dan As Integer

Dim mesec As String

Dim godina As Integer

End Structure

Може бити део структуре Matematika

Private Structure Matematika

Dim BrojIndeksa As String

Dim Ocena As Int16

Dim DatumPolaganja As Datum

End Structure

Да би приказали које године је студент положио испит треба написати:

TextBox1.Text=MojaMatematika.DatumPolaganja.Godina

Дакле наводи се има променљиве која је типа структуре Matematik, па се прилази пољу DatumPolaganja, а затим пољу Godina у оквиру стрктуре Datum.

### Низови структура података

Креирати 10 објеката MojaMatematika:

**Dim** MojaMatematika(9) **As** Matematika

И желимо да у промељиву Х убацимо дан кад је студент који је трећи у низу полагао испит из математике, написаћемо:

X=MojaMatematika(2).DatumPolaganja.dan

Ако желимо да променимо дан полагања пишемо:

MojaMatematika(2).DatumPolaganja.dan=X

### Креирање структуре Osoba

#### Structure Osoba

- Dim sPrezime As String
- Dim sIme As String
- Dim sPunoIme As String
- Dim DatRod As Date
- Dim sAdresa As String
- Dim nBrojStana As Integer
- Dim nPostanskiBroj As Integer
- Dim sPreduzece As String
- Dim nTelefon As Long
- Dim sEmail As String
- Dim sNapomene As String

#### End Structure

## Декларација једног примерка структуре Osoba

### Public Asistent As Osoba

Или

Private Student As Osoba

#### Постављање вредности података у примерку структуре

#### Dim Profesor As Osoba

```
Profesor.sPrezime ="Perovic"
```

```
Profesor.sIme="Pera"
```

```
Profesor.sPunoIme="Perovic Pera"
```

```
Profesor.DatRod=6/05/1975
```

```
Profesor.sAdresa="Vojvode Stepe 283"
```

```
Profesor.nBrojStana=513
```

```
Profesor.nPostanskiBroj=11000
```

```
Profesor.sPreduzece="VISER"
```

```
Profesor.lTelefon=2471099
```

```
Profesor.sEmail="petar@viser.edu.rs"
```

Profesor.sNapomene="Drzi konsultacije petkom od 12 do 13 h

### Постављање вредности података у примерку структуре

#### Dim Asistent As Osoba

#### With Asistent

```
.sPrezime = "Petrovic"
  .slme = "Petar"
  .sPunolme = "Petrovic Petar"
  .DatRod = #2/22/1975#
  .sAdresa = "Beogradska"
  .nBrojStana = 23
  .nPostanskiBroj = 11000
  .sPreduzece = "VETS"
  .nTelefon = 123456
  .sEmail = "petar@vets.edu.yu"
  .nNapomene = "Drzi konsultacije od 12 do 13 h"
End With
```

#### Вишедимензионални низови и матрице

```
Max indeks vrsta (broj vrsta -1)
Dim tablica(1, 2) As int
Max indeks колона (broj kolona -1)
```

### Дводимензионални низови и матрице

Елемент низа може да буде и други низ.

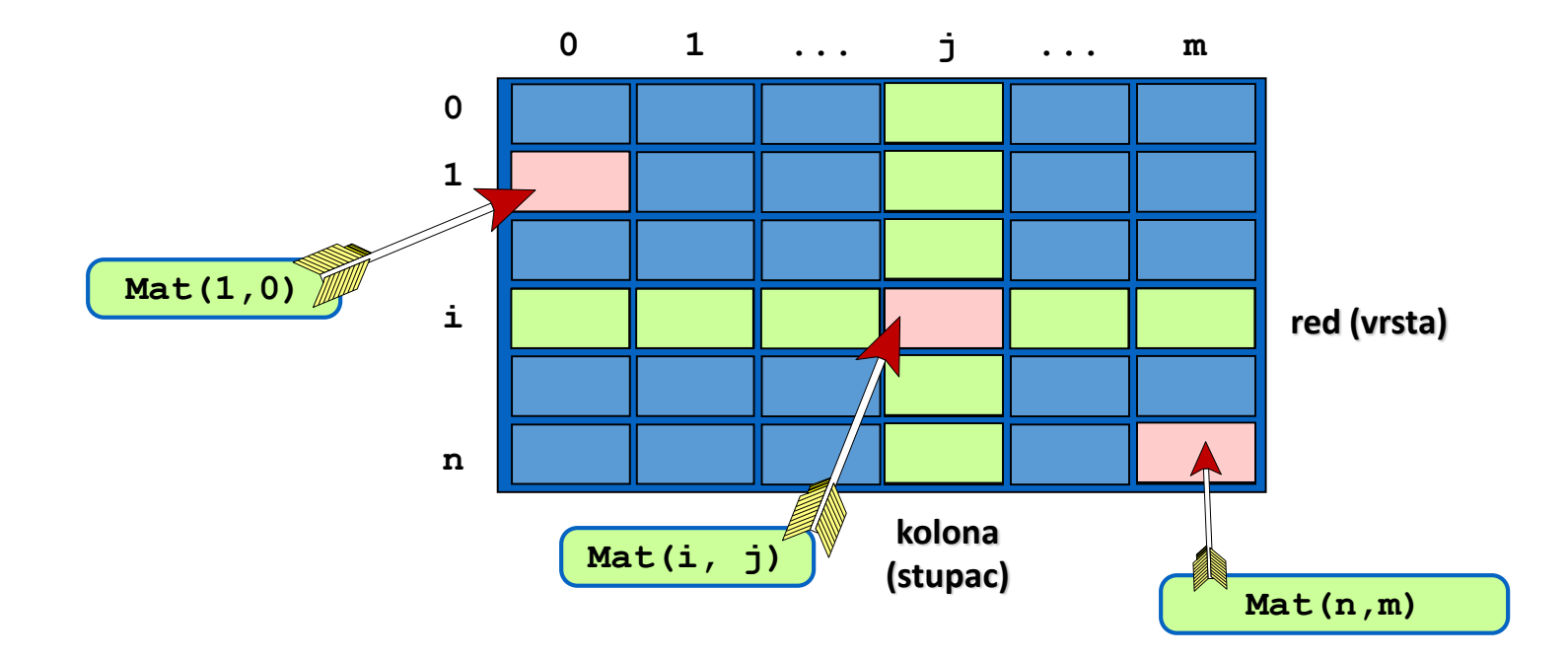

## Декларација матрице

Primer deklaracije:

Dim tablica(1, 2) As int

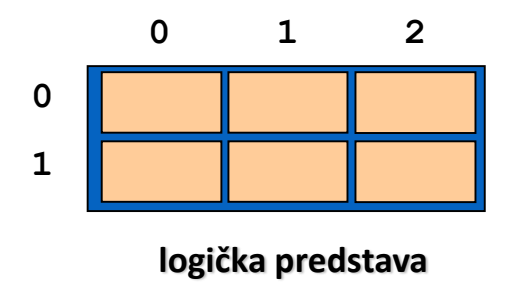

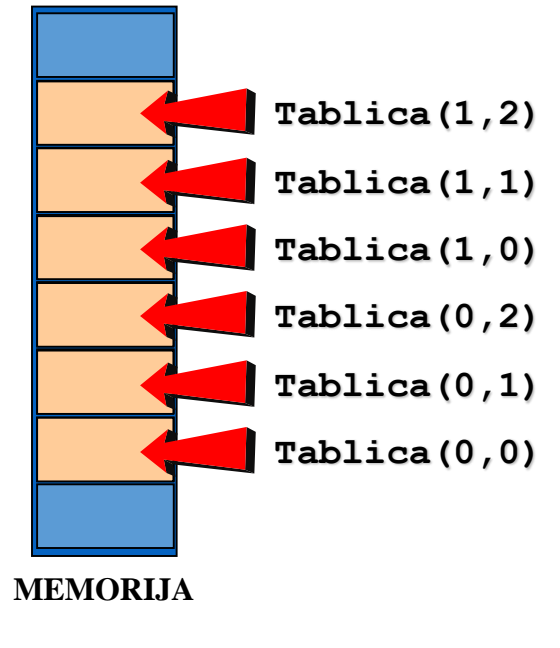

## Декларација матрице

Dim mat(1, 2) As int

`matrica 2x3

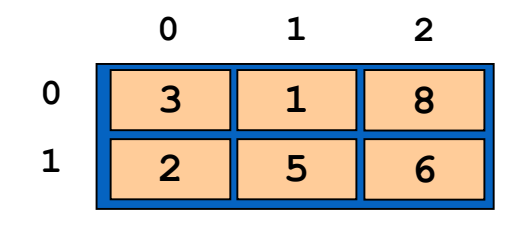

Dim mat(1, 1) As int

`matrica 2x2

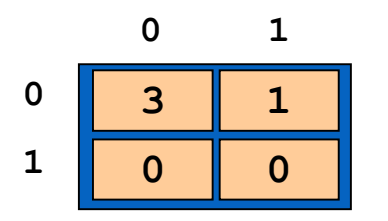

## Декларација матрице

- Декларација за дводимензионалну матрицу 3**x**3 чији су елементи типа **Double** је:
- **Dim** Matrica(2, 2) **As Double**

#### Елементи матрице

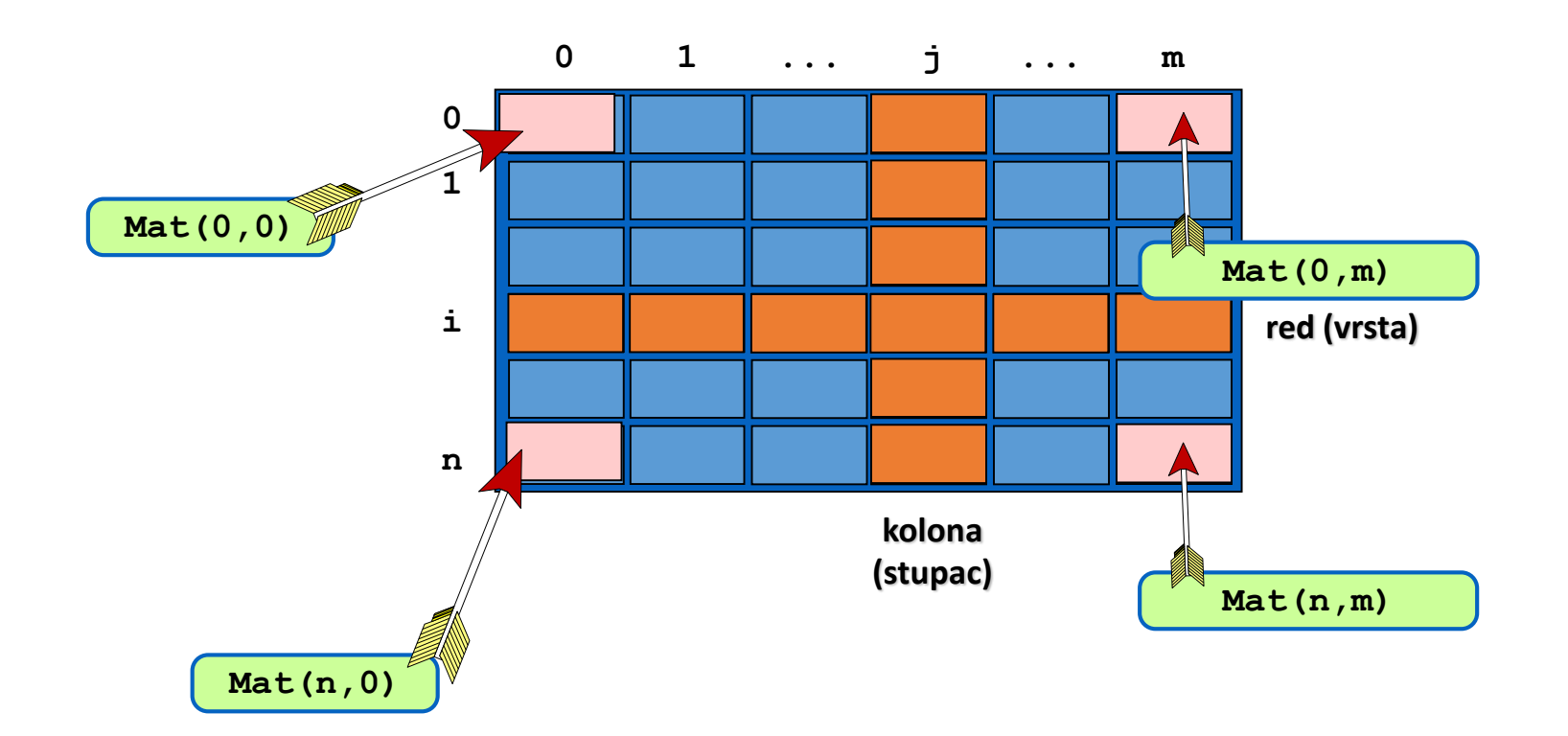

#### Приказ матрице у текстуалном пољу

Private Sub btnMatrica\_Click(ByVal sender As System.Object, ByVal
e \_

As System.EventArgs) Handles btnMatrica.Click

```
Dim i, j As Int16
```

```
txtPrikaz.Text = ""
```

```
For i = 0 To 2
```

**For** j = 0 **To** 2

txtPrikaz.Text += Str(Matrica(i, j)) & " "

#### Next

txtPrikaz.Text += vbCrLf

#### Next

MsgBox("Unos završen")

End Sub

## Главна дијагонала матрице

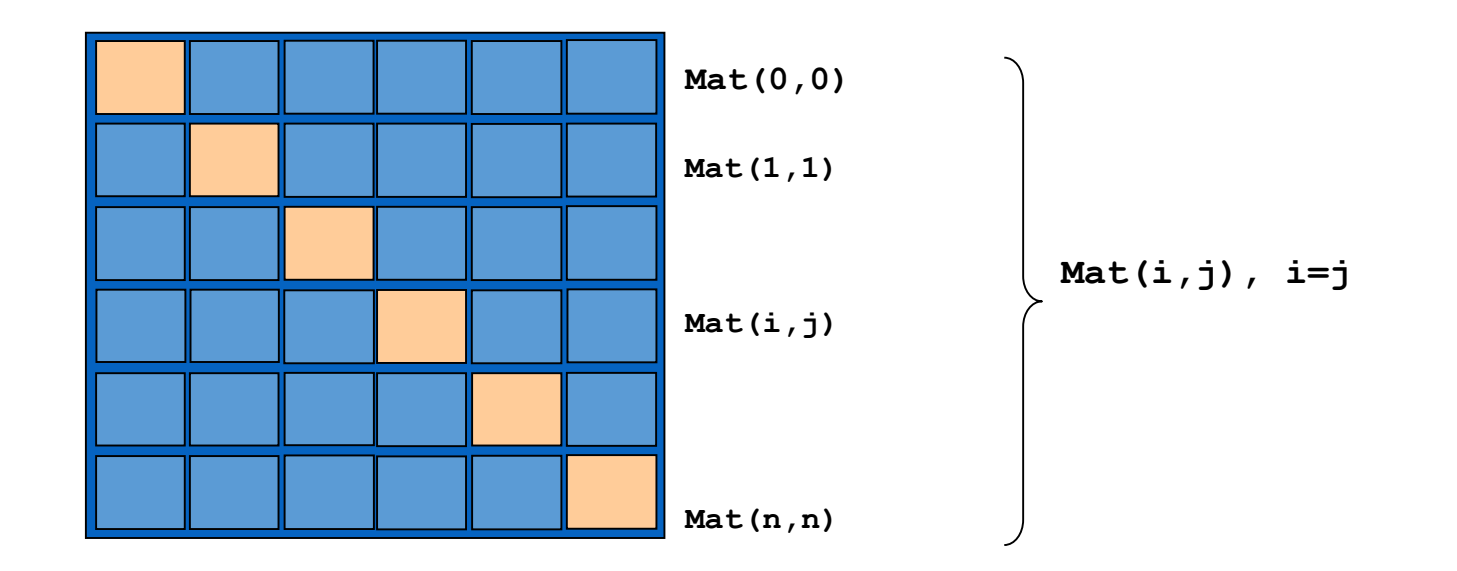

Испис елемената на главној дијагонали:

```
For i=0 To n
   mat(i,i)= . . .
Next
```

## Сума елемената главне дијагонале матрице

Private Sub txtPrikaz\_DoubleClick(ByVal sender As Object, ByVal e As System.EventArgs) Handles txtPrikaz.DoubleClick

```
Dim i, j, n As Int16
Dim Rezultat As Double
n= Val(TextBox1.Text)
For i = 0 To n
        For j = 0 To n
            If i = j Then Rezultat += Matrica(i, j)
        Next
```

#### Next

```
txtRbr.Text = Str(Rezultat)
```

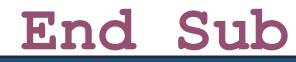

## Сума елемената главне дијагонале матрице

Private Sub txtPrikaz\_DoubleClick(ByVal sender As Object, ByVal e As System.EventArgs) Handles txtPrikaz.DoubleClick

```
Dim i, j, n As Int16
Dim Rezultat As Double
n= Val(TextBox1.Text)
For i = 0 To n
    Rezultat += Matrica(i, i)
Next
txtRbr.Text = Str(Rezultat)
```

End Sub

## Споредна дијагонала матрице

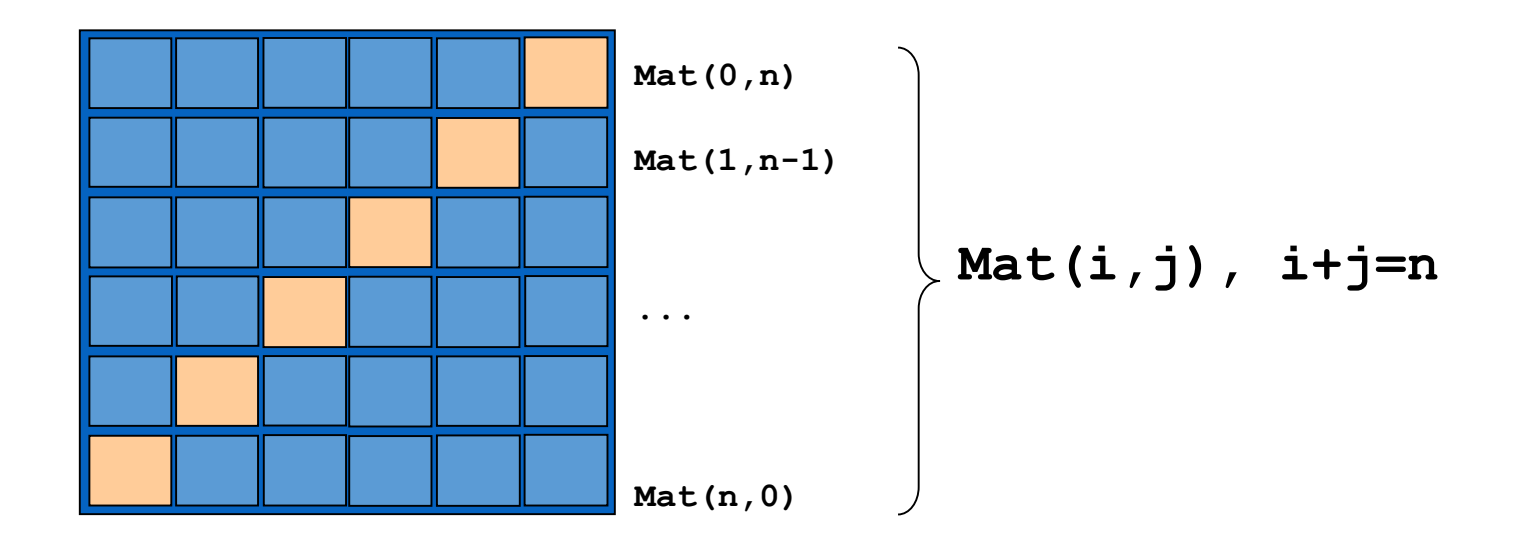

Испис елемената на споредној дијагонали:

```
For i=0 To n
   mat(i,n-i)= . . .
Next
```

## Сума елемената споредне дијагонале матрице

•Private Sub txtPrikaz\_DoubleClick(ByVal sender As Object, ByVal e As System.EventArgs) Handles txtPrikaz.DoubleClick

Dim i, j, n As Int16
Dim Rezultat As Double
n= Val(TextBox1.Text)
For i = 0 To n
 For j = 0 To n
 If (i+j=2) Then Rezultat += Matrica(i, j)
 Next

#### Next

```
txtRbr.Text = Str(Rezultat)
```

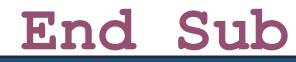

## Сума елемената споредне дијагонале матрице

•Private Sub txtPrikaz\_DoubleClick(ByVal sender As Object, ByVal e As System.EventArgs) Handles txtPrikaz.DoubleClick

Dim i, n As Int16
Dim Rezultat As Double
n= Val(TextBox1.Text)
For i = 0 To n
 Rezultat += Matrica(i, n-i)
Next
txtRbr.Text = Str(Rezultat)

End Sub

## Пример манипулације доњом тругаоном матрицом

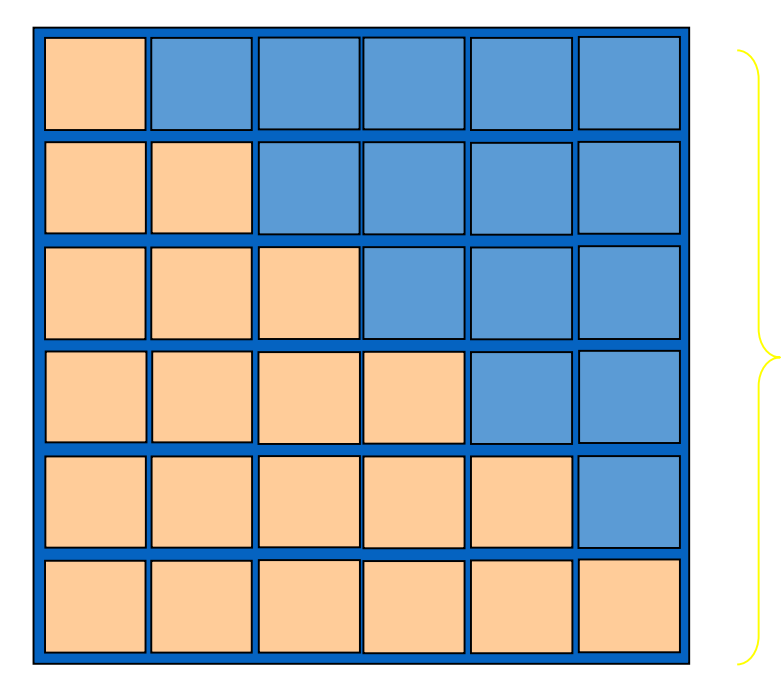

Mat(i, j), j<=i

Збир елемената доње троугаоне матрице: for i=0 To n for j=0 To i s+= mat(i,j) Next j Next i

искључује главну дијагоналу for j=0 To i-1

### Пример манипулације доњом тругаоном матрицом

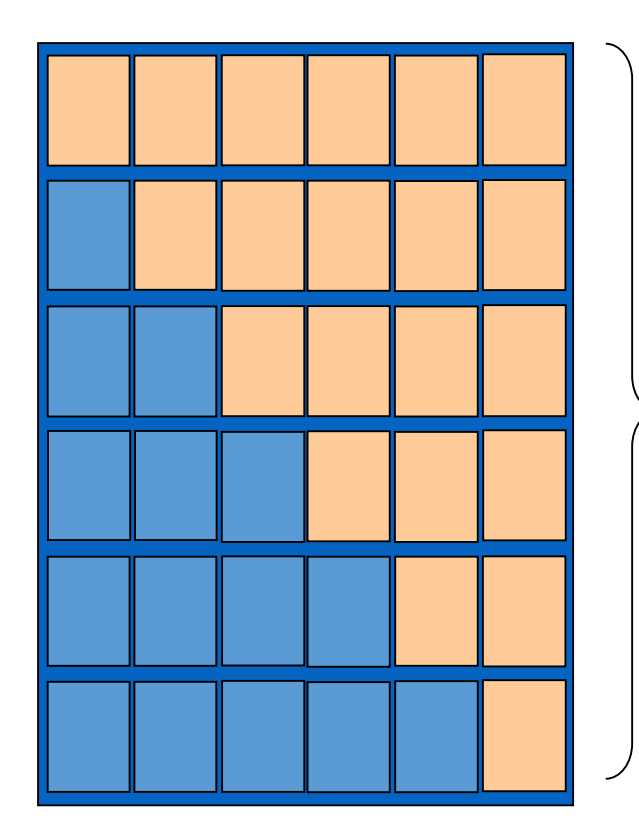

3бир елемената горње троугаоне матрице: for i=0 To n for j=i To n s+= mat(i,j) Mat(i, j), j>=i Next j Next i Ако се искључују елементи главне

Ако се искључују елементи тлавн дијагонале: for j=i+1 To n